# How to Pull-In a Roommate

After the renewal period, you will be able to pull in your roommate(s). This process will only appear if you renewed your assignment for the upcoming year. To start please click on your AY application.

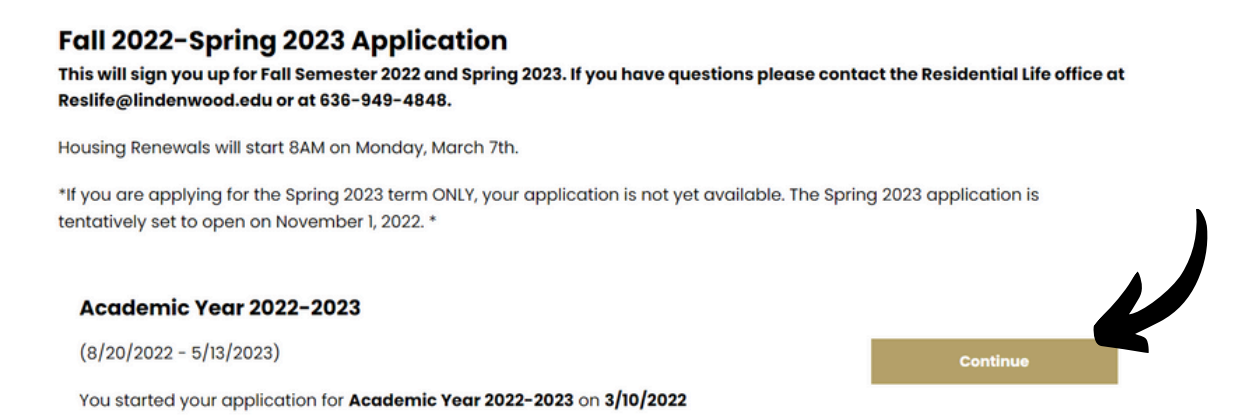

To have access the pull in your roommate(s), please create a roommate group with your members. You can search your roommate by clicking "Search for Roommates by Details" and search their screen name (first half of their Lindenwood email) and add them to group. Once you group is made, make sure you verified the group.

| 30                                                                        | Inclusive<br>Housing                                                                                          | Online Plone                                                        | Bill of Rights                        | Groups                   | Overview       | Roommates                                                     | Medi Pidn                                 |
|---------------------------------------------------------------------------|----------------------------------------------------------------------------------------------------|---------------------------------------------------------------------|---------------------------------------|--------------------------|----------------|---------------------------------------------------------------|-------------------------------------------|
| Room                                                                      | 📀<br>mate Gra                                                                                                 | oups                                                                | 0                                     | 0                        | 0              | 0                                                             | •                                         |
| You can to<br>your prof                                                   | earch for pos<br>ile.                                                                                         | sible roommate                                                      | s and invite the                      | m to room with y         | you or you can | accept random                                                 | selection base                            |
| Please no                                                                 | te that roomn<br>odate prefere                                                                                | nate requests, an<br>nces, not all reau                             | nd all selectable<br>lests can be hon | housing options<br>ored. | , must be mut  | ual to be honored                                             | d. While we try t                         |
| You are N                                                                 | OT required to                                                                                                | o choose a prefer                                                   | red roommate.                         | f you do not hav         | e a roommate   | e request, you ca                                             | n proceed to Se                           |
| Continue                                                                  | at the bottom                                                                                                 | n of the page, or u                                                 | use the menu op                       | tions at the top         | of the page to | proceed.                                                      |                                           |
|                                                                           |                                                                                                    |                                                                     |                                       |                          |                |                                                               |                                           |
| Your ro                                                                   | <b>d</b><br>ommate grou                                                                                       | ıp has been verifi                                                  | ied.                                  |                          |                |                                                               |                                           |
| Your ro<br>Selecte                                                        | d<br>ommate grou<br>d Roomma                                                                                  | ip has been verifi<br>ites: Group jin                               | ied.<br>ngoldsby5fb2                  | 2573795                  |                |                                                               |                                           |
| Your ro<br>Selecte                                                        | d<br>ommate grou<br>d Roomma                                                                                  | ıp has been verifi<br>I <b>tes: Group jin</b>                       | ied.<br>ngoldsby5fb2                  | 2573795                  |                | Search fo<br>Search fo<br>Suggest i                           | or Roommates<br>or Roommates<br>Roommates |
| Your ro<br>Selecte                                                        | d<br>ommate grou<br>d Roomma<br>oup<br>(Group Le                                                              | up has been verifi<br>ites: Group jin                               | ied.<br>ngoldsby5fb2                  | 2573795                  |                | Search fo<br>Search fo<br>Suggest I                           | or Roommates<br>or Roommates<br>Roommates |
| Your ro<br>Your ro<br>Selecte<br>Delete Gr<br>Age: 27<br>Classif<br>Gende | d<br>commate grou<br>d Roomma<br>roup<br>(Group La<br>7<br>ication: StCha<br>r: Female                        | up has been verifi<br>ites: Group jin<br>eader)<br>irles-Continuing | ed.<br>ngoldsby5fb2                   | 2573795                  |                | Search fo<br>Search fo<br>Suggest i                           | or Roommates<br>Froommates<br>Roommates   |
| Your ro<br>Selecte<br>Delete G                                            | d<br>ommate grou<br>d Roomma<br>roup<br>(Group La<br>riscation: StCha<br>c: Fernale<br>otion: Soccer          | up has been verifi<br>ites: Group jin<br>eader)<br>irles-Continuing | ied.<br>ngoldsby5fb2                  | 2573795                  |                | Search fo<br>Search fo<br>Suggest i                           | or Roommates<br>or Roommates<br>Roommates |
| Your ro<br>Selecte<br>Delete Gr<br>Age: 2:<br>Classif<br>Gende<br>Descrip | d<br>ommate grou<br>d Roomma<br>roup<br>(Group La<br>rication: StCha<br>r: Female<br>otion: Soccer            | up has been verifi<br>ites: Group jin<br>eader)<br>irles-Continuing | ied.<br>ngoldsby5fbź                  | 2573795                  |                | Search fo<br>Search fo<br>Suggest I<br>View                   | or Roommates<br>or Roommates<br>Roommates |
| Verifie<br>Your ro<br>Selecte<br>Delete Or<br>Classif<br>Gende<br>Descrip | d<br>commate grou<br>d Roomma<br>coup<br>(Group La<br>7<br>ication: StCha<br>ication: StCha<br>ication: StCha | up has been verifi<br>ites: Group jin<br>eader)<br>inles-Continuing | ied.<br>ngoldsby5fb2                  | 2573795                  |                | Search fo<br>Search fo<br>Suggest i<br>View<br>Make<br>Send I | or Roommates<br>or Roommates<br>Roommates |

Once you created and verified your group, you will be directed to the Pull in Roommates tab.

| Pull In -<br>Roomma | - Meal Plan<br>tes                  | Occupancy<br>Contract | GradGuard<br>College<br>Renter's<br>Insurance | GradGuard          | ОСМ          | Application<br>Status | Finis<br>Applico |
|---------------------|-------------------------------------|-----------------------|-----------------------------------------------|--------------------|--------------|-----------------------|------------------|
| - O                 | •                                   | •                     | •                                             | •                  | •            | •                     | •                |
| ROOTTEIS            | Sta<br>sii<br>21<br>Do<br>Sii<br>St | ying between 8/2      | 20/2022 and 5/13                              | 3/2023 for Term: A | .cademic Yec | ar 2022-2023          |                  |
|                     | Sa                                  | ive & Continue        |                                               | Previo 1           | Next         |                       |                  |

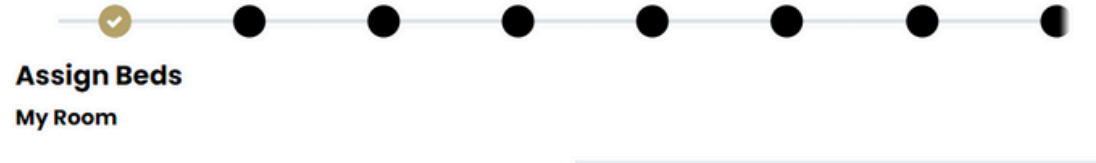

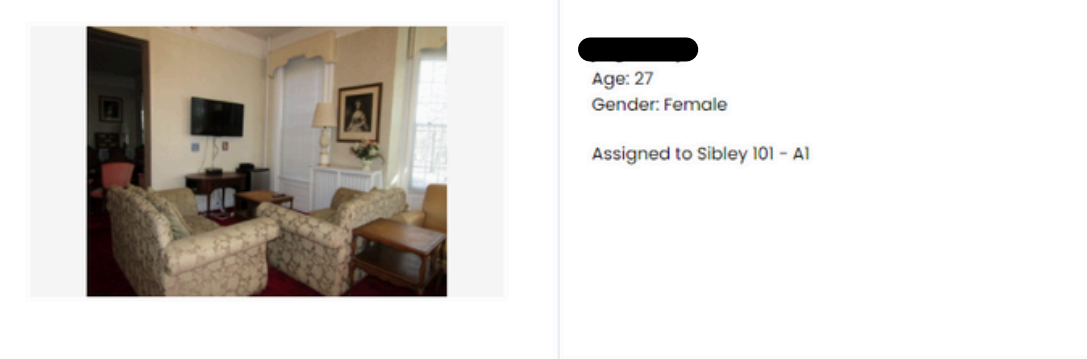

## **My Roommates**

Below are your current roommates. You can assign beds to all of them.

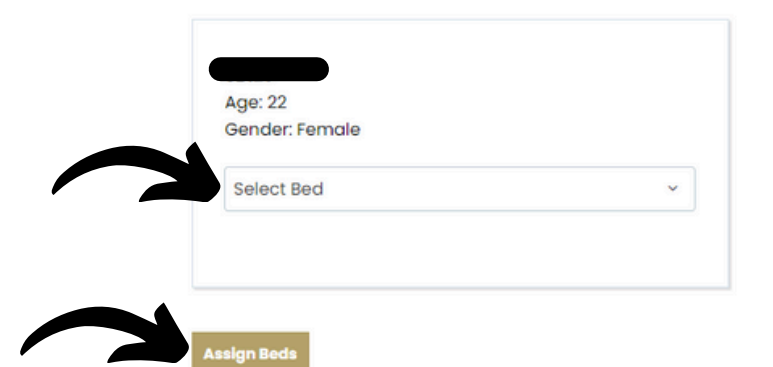

The last page of the pull in your roommates will be your confirmation page. Once you confirm, please click Assign Bed(s).

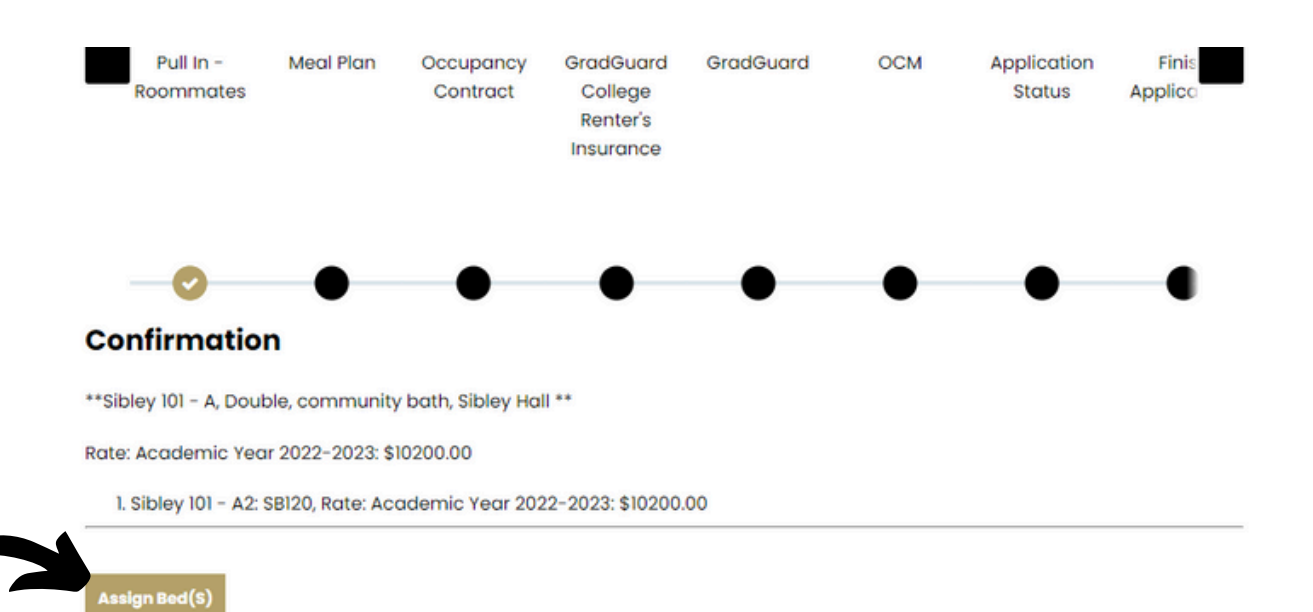

After this process, you and your roommates will receive an email. Your new roommates can go to their application and be able to fill out the rest of their application. You can also confirm this information by clicking Application Status that will show your booking!

# **Application Status**

You started your application for Academic Year 2022-2023 on 3/3/2022

### **Booking Summary**

Room: Sibley 101 - A2 Room Type: Double, community bath Location: Sibley Hall Floor: Double, community bath

#### Available Terms:

- Academic Year
- Semester
- Available To:
  - StCharles-Transfer
  - StCharles-Returning
  - StCharles-Graduate Continuing
  - StCharles-Continuing
  - StCharles-Commuter
  - StCharles-Graduate Returning

.

StCharles-Graduate New

| Bed                | Last Name | First Name | Occupant | Check In<br>Date | Check Out<br>Date | Gender | Age |
|--------------------|-----------|------------|----------|------------------|-------------------|--------|-----|
| Sibley 101 -<br>Al |           |            |          | 8/20/2022        | 5/13/2023         | Female | 27  |
| Sibley 101 -<br>A2 |           |            |          | 8/20/2022        | 5/13/2023         | Female | 22  |
|                    |           |            |          |                  |                   |        |     |

. . . . . .

. ..

. .....

- 1